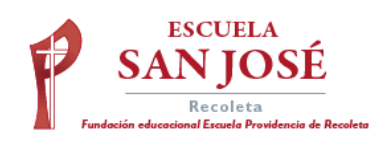

## Instructivo clase híbrida

Estimados Apoderados:

Junto con saludar y darles la bienvenida a este nuevo año escolar, adjuntamos un instructivo que les permitirá acceder a las Clases Híbridas, según el día que al estudiante le corresponda conectarse a la transmisión de la clase. Las clases de educación Física NO serán transmitidas, dado que se realizan fuera de aula, cumpliendo con el aforo y medidas correspondientes. En classroom encontrará una carpeta para cada asignatura, para acceder al material y actividades, las clases grabadas las encontrará en carpeta llamada "Clases Híbridas".

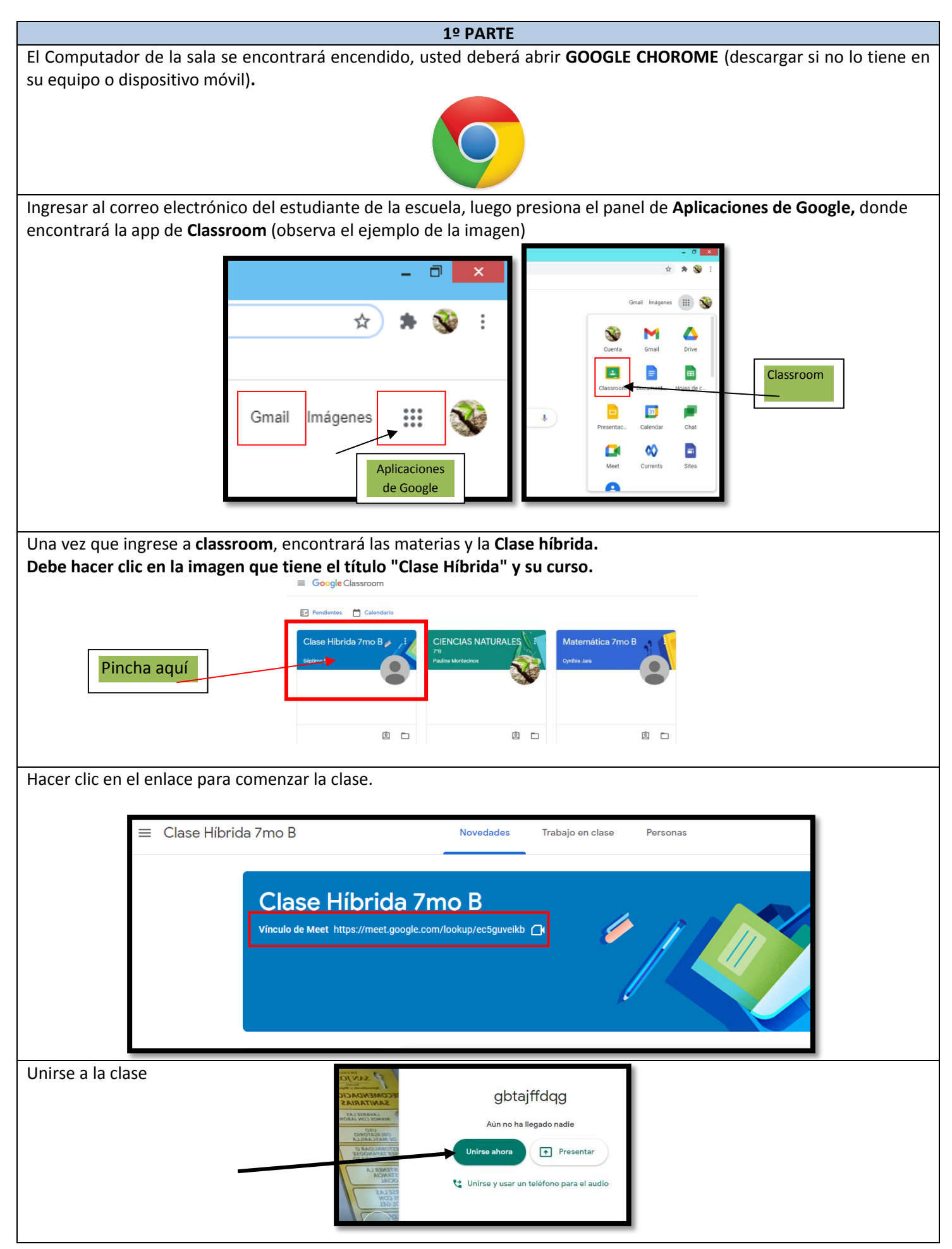

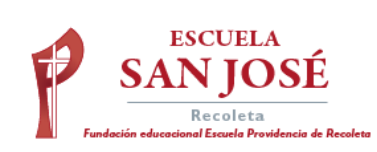

|                                                   | 2º PARTE                                           |                 |                 |
|---------------------------------------------------|----------------------------------------------------|-----------------|-----------------|
| Al comenzar la clase tener en consideración       | lo siguiente:                                      |                 |                 |
| 🔀 Meet - wbh-oeqp-evy 🗙 🚺 Meet - nfg-cxwo-qbt 💿 🗙 | +                                                  |                 | - 0 🗙           |
| ← → C                                             |                                                    |                 | 🖿 🏚 🌲 🥸 E       |
|                                                   |                                                    | න් 🔳            | 17:18           |
|                                                   |                                                    |                 | Tú •1•          |
|                                                   |                                                    |                 |                 |
|                                                   |                                                    |                 |                 |
|                                                   | Se verá la pizarra                                 |                 |                 |
|                                                   |                                                    |                 |                 |
|                                                   |                                                    |                 |                 |
| Pincha en el micrófono para                       |                                                    |                 |                 |
| mantenerte en silencio. El                        |                                                    |                 |                 |
| icono deberá verse de esta                        |                                                    |                 |                 |
|                                                   |                                                    |                 |                 |
|                                                   |                                                    |                 |                 |
|                                                   |                                                    |                 |                 |
| •]• Tú                                            |                                                    |                 |                 |
| Detalles de la reunión \land 🔞                    |                                                    | Ð               | ÷ :             |
|                                                   |                                                    | evantar la mano | Presentar anora |
|                                                   |                                                    |                 |                 |
|                                                   |                                                    | . ,             |                 |
| Luego revise la configuración de "Cambiar "       | liseño". Para que la visión de la transmisión de c | lase sea ópt    | ima, debe poner |
|                                                   |                                                    |                 |                 |
|                                                   |                                                    |                 | _ 7             |
| Meet - won-begp-evy X I Meet - ntg-cxwo-gbt ● X   | +                                                  |                 | n 💠 🛳 🚳 1       |
|                                                   |                                                    | au1 🗖           | - 4 7 3         |
|                                                   |                                                    |                 | 17:18<br>Tú 🕕   |

|                                  |                                                                                                    | 왕 <sup>1</sup> 🗐 17:18 Tú 🗤                                                                                                    |
|----------------------------------|----------------------------------------------------------------------------------------------------|----------------------------------------------------------------------------------------------------|
| •● Tú                            | Camblar diseño   Se guardó la selección para las próximas reuniones   Automático   Mosaico   En foco   Barra lateral     Mosaico     Mosaico     Barra lateral     Mosaico     Mosaico     Barra lateral     Mosaico     Mosaico     Mosaico     Barra lateral     Mosaico     Mosaico <th><ul> <li>Pizarra<br/>Abrir un Jam</li> <li>Cambiar diseño</li> <li>Pantalla completa</li> <li>Activar subtitulos</li> <li>Usar un teléfono para el audio</li> <li>Usar un teléfono para el audio</li> <li>Informar un problema</li> <li>Denunciar abuso</li> <li>Solución de problemas y ayuda</li> <li>Configuración</li> </ul></th> | <ul> <li>Pizarra<br/>Abrir un Jam</li> <li>Cambiar diseño</li> <li>Pantalla completa</li> <li>Activar subtitulos</li> <li>Usar un teléfono para el audio</li> <li>Usar un teléfono para el audio</li> <li>Informar un problema</li> <li>Denunciar abuso</li> <li>Solución de problemas y ayuda</li> <li>Configuración</li> </ul> |
| Detalles de la reunión \land 🔋 📵 |                                                                                                    | Levantar la mano Presentar ahora                                                                                                    |

Pincha aquí